## راهنمای ورود به سامانه آموزشی دانشگاه

پذیرفته شدگان گرامی بعد از تائید نهائی شدن گردش کار ثبت نام و دریافت شماره دانشجویی و رمز عبور از طریق گزینه ورود به سامانه وارد سامانه ی آموزشی شوید.

## https://reg.mazust.ac.ir

| $\leftarrow \  \   \rightarrow \  \   G$ | O A https://reg.mazust.ac.ir/Hermes                                               |                                                                                      | ☆                                                         | 🛛 👱 දු ≡                       | = |
|------------------------------------------|-----------------------------------------------------------------------------------|--------------------------------------------------------------------------------------|-----------------------------------------------------------|--------------------------------|---|
| نبه ۱۴۰۲/۰۷/۰۱ 🌐                         | شن                                                                                |                                                                                      |                                                           | دانشگاه علم و فناوری مازندر ان |   |
|                                          | mazust.ac.ir                                                                      |                                                                                      |                                                           |                                |   |
|                                          |                                                                                   | مارندران<br>مارندران                                                                 | 🐰 دانتگاه علم و فناوری                                    | 1                              |   |
|                                          |                                                                                   |                                                                                      |                                                           |                                |   |
|                                          | اطلاع رسانی<br>آترین خبرهای ها و همچنین اخبار آرشیو<br>را با ورود به اینجا بیینید | ورود از طریق پنجره واحد<br>خدمات هوشمند دانشگاهی<br>بنجره واحد خدمات هوشمند دانشگامی | ورود به ساعانه<br>ورود به ساعانه با نام کاربری و رمز عبور |                                |   |
|                                          |                                                                                   |                                                                                      |                                                           |                                |   |

بعد از ورود به سامانه ،از شما خواسته می شود تا رمز عبور خود را تغییر دهید. بعد از وارد کردن رمز جدید صفحه اخبار و اطلاعیه ها (صفحه زیر) به شما نمایش داده می شود. برای ادامه باید این صفحه را ببندید.

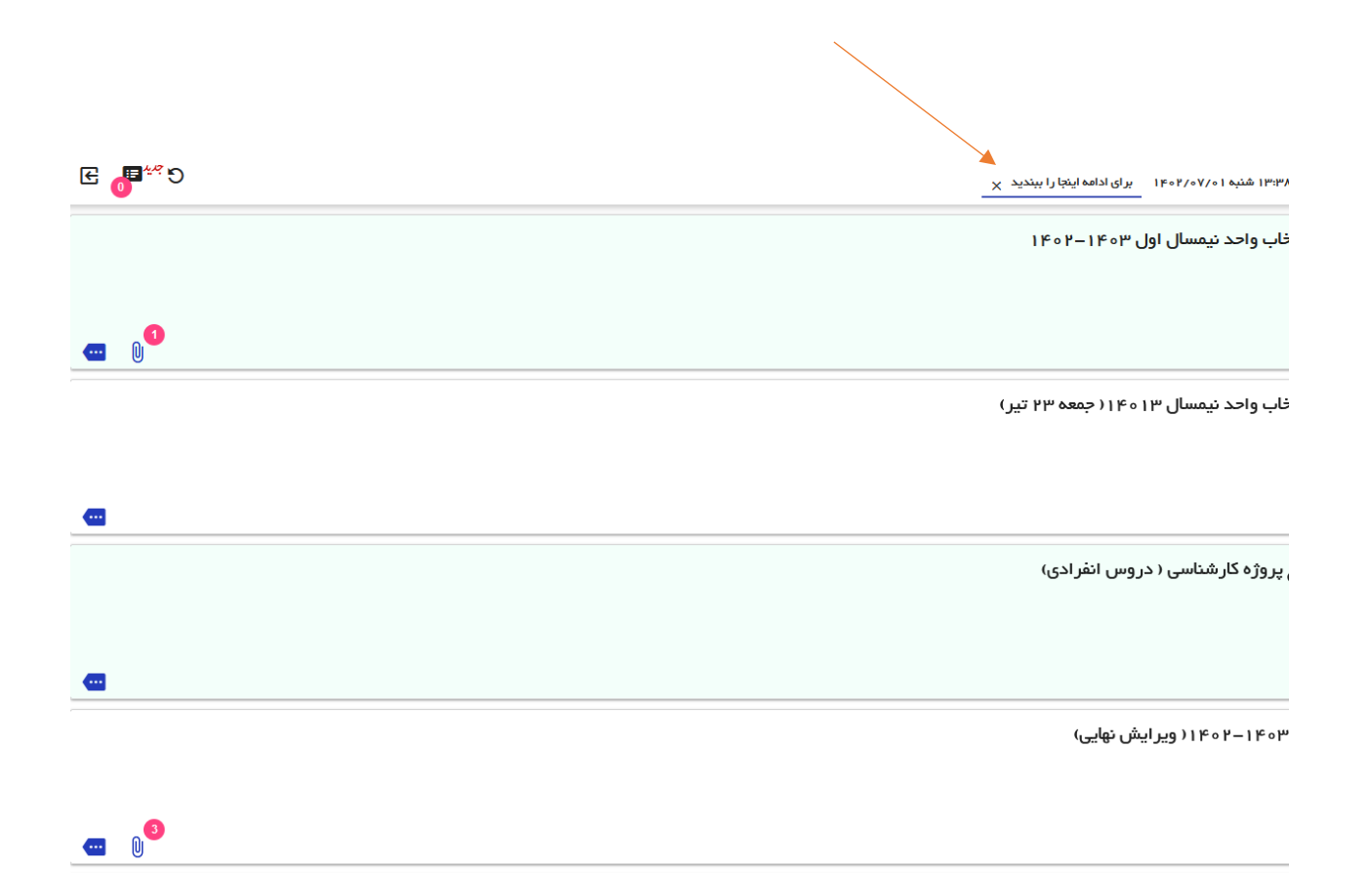

بعد از بستن صفحه اخبار منوی اصلی سامانه در اختیار شما قرار می گیرد.

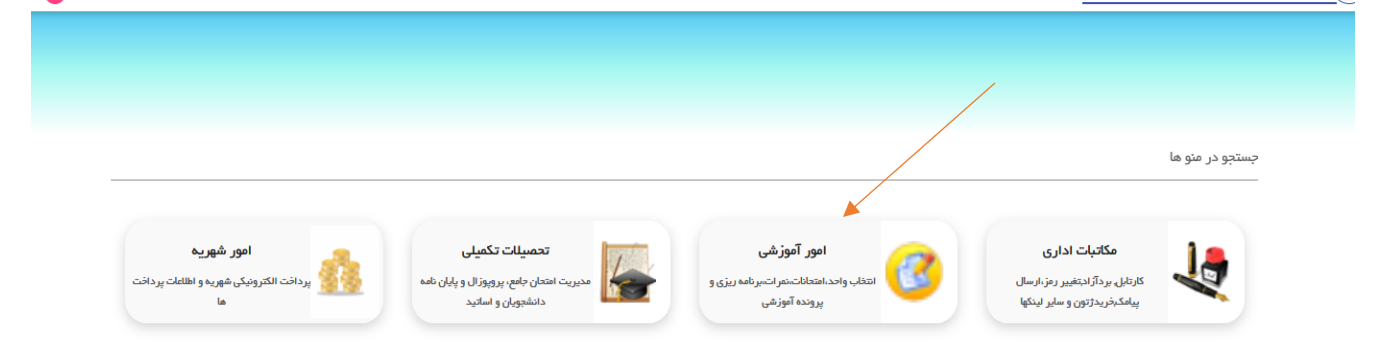

با کلیک روی گزینه امور آموزشی صفحه زیر به شما نمایش داده می شود.

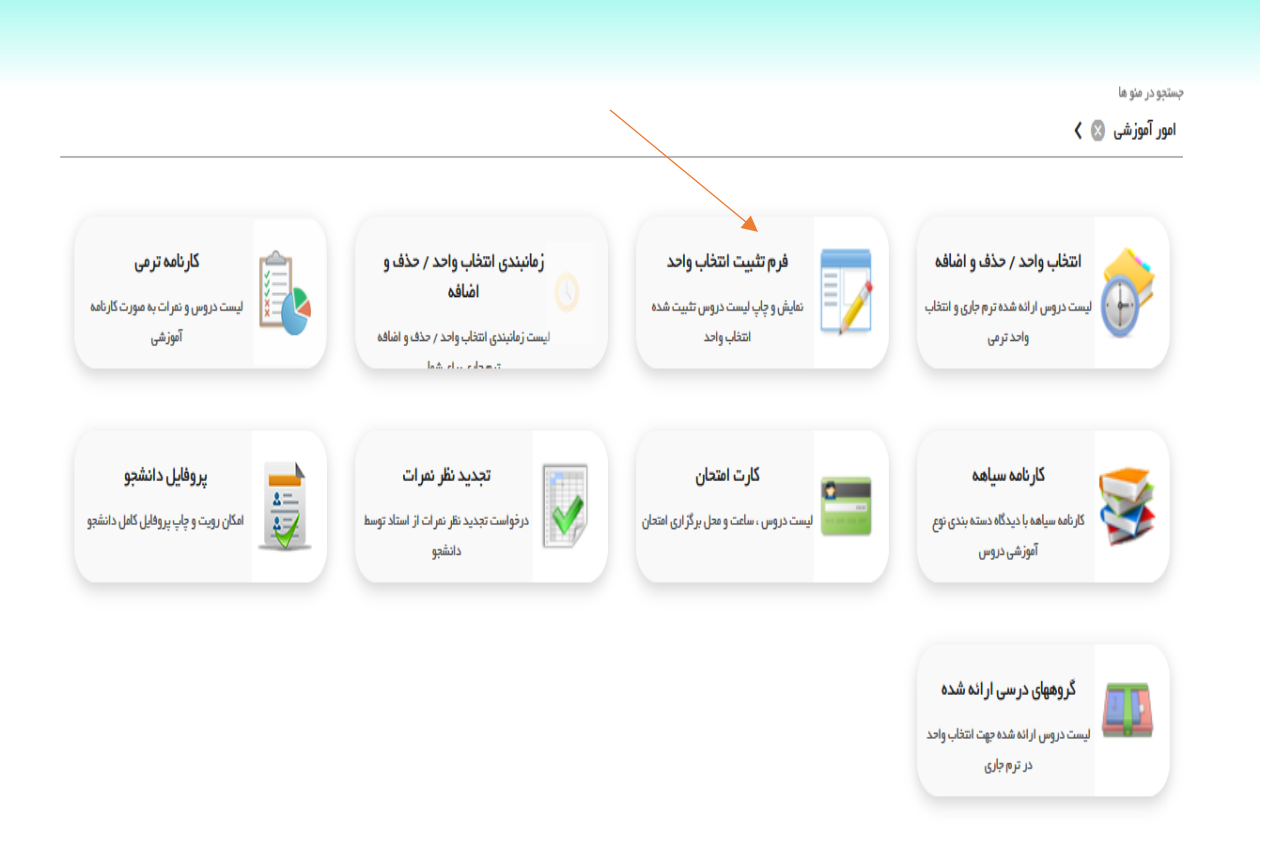

با زدن روی گزینه فرم تثبیت انتخاب واحد، صفحه انتخاب واحد که برای ورودی های جدید توسط دانشگاه انجام شده است نمایش داده می شود.

تئبيت ثبت نام

| íđ |                        |                       |                                                |                                                                    |                       |               |            |            |                   |        |        |   |                                   |                                |              |       |
|----|------------------------|-----------------------|------------------------------------------------|--------------------------------------------------------------------|-----------------------|---------------|------------|------------|-------------------|--------|--------|---|-----------------------------------|--------------------------------|--------------|-------|
|    |                        |                       |                                                |                                                                    |                       |               |            |            |                   |        |        |   |                                   |                                |              |       |
|    |                        |                       |                                                |                                                                    |                       |               |            |            |                   |        |        |   |                                   |                                |              |       |
|    | ترم یک - 14021         |                       |                                                |                                                                    |                       |               |            |            |                   |        |        |   |                                   |                                |              |       |
|    |                        | امتحان                | زمان                                           | زمان برگزاري                                                       | نام استاد             | نوع اخذ ا     | ناريخ اخذ  | شهريه      | نوع درس           | مشخصه  | کار    | ٤ | ں ت                               | نامر درس                       | کد درس       | رديف  |
|    | 15:30 t 13:30 j        | il سه شنبه از 1402/1: | 11:3 دانشكده<br>** شنبه 15:0<br>كده فني كلاس   | شىنبە 10:00 - 0<br>فنى كلاس 118<br>0 - 30:30 دانشك<br>118 **       | محسن رضایی            | انتخاب واحد   | 1402/06/29 | 0          | تخصصی ا<br>لزاهی  | 1508   | 0      | 0 | بي، مدل<br>وريتم ها و<br>۱(حضوري) | داده کار<br>ها، الگ<br>کاربرده | 921822<br>82 | 2     |
|    | 15:30 تا 13:           | 1402/1( - شنبه از 30: | 09:3 دانشکده<br>** شنبه 13:0<br>کده فنی کلاس   | شىنبە 08:00 - 00<br>فنى كلاس 210<br>14:30 دانشك<br>210 **          | سيدمحمود قلعه<br>بندي | انتخاب واحد ر | 1402/06/29 | 0          | تخصصی ا<br>نتخابی | 1507   | 0      | 0 | ، سیستم<br>لیدی اتوما<br>فوری)    | طراحي<br>هاي تو<br>تيک(ح       | 922722<br>10 | 3     |
|    | 15:30 t 13:            | :1402/1 - شىنبە از 30 | 09:30 دانشک<br>20 ** یکشنبه<br>انشکده فنی ک    | يكشنبه 08:00 -<br>ده فني كلاس 2<br>13:00 - 13:00 د<br>للاس 202 **  | قادي عبداله زاده      | انتخاب واحد   | 1402/06/29 | 0          | تخصصی ا<br>نتخابی | 1509   | 0      | 0 | سازي کامپر<br>حضوري)              | شبيه ر<br>يوتري(               | 922721<br>54 | 4     |
|    | 15:30 t 13:30 j        | 1402/1: چهارشنبه از   | 11:30 دانشـک<br>10: ** یکشـنبه<br>انشـکده علوم | یکشنبه 10:00 -<br>ده علوم کلاس 2<br>16:30 - 15:00 د<br>کلاس 102 ** | مهدي رنجبر بوران<br>ي | انتخاب واحد   | 1402/06/29 | 0          | تخصصي ا<br>نتخابي | 1510   | 0      | 0 | گيري با م<br>پ چندگانه 3<br>پ)    | تصميم<br>عيارهاة<br>(حضورة     | 922929<br>98 | 1     |
|    |                        |                       |                                                |                                                                    |                       |               |            | 0          |                   |        | 0      | 0 | 12                                |                                |              | جمع   |
|    | ترم بک : شهریه - 14021 |                       |                                                |                                                                    |                       |               |            |            |                   |        |        |   |                                   |                                |              |       |
|    | ماندہ کل               | مانده تا ترمر         | مانده ترم                                      | يف                                                                 | تخف                   | اط            | اقس        | اير پرداخت | w                 | واريزي | فيش    |   | شهريه                             |                                | دي           | جمعبن |
|    | 0 ريال                 | 0 ريال                | 0 ریال                                         | J                                                                  | 0 ريا                 | ú             | 0 ريا      | ريال       | 0                 |        | 0 ريال |   | ) ریال                            |                                |              |       |

در صورت وجود مشکل با کارشناس رشته خود تماس حاصل فرمایید.